ЗАО НПО «Телеком»

Управляющая программа оптического мультиплексора «Оптик-NGE» Инструкция по установке и программированию

Ижевск 2024

## Общие сведения о программном обеспечении.

Управляющего программа оптического мультиплексора «Оптик-NGE», предназначена для конфигурации, настройки и мониторинга оборудования. Программа создана в среде Atmel Studio на языке C++ для процессоров с архитектурой AVR32.

Программа позволяет конфигурировать оптический мультиплексор «Оптик-NGE» и управлять узлами оптического мультиплексора, через внутренние интерфейсы собирает информацию о состоянии и параметрах интерфейсов и, при запросе через внешние сервисные стыки RS-232 или Etherenet, передает на систему мониторинга. Программа хранит в энергонезависимой памяти конфигурации узлов оптического мультиплексора и при включении оборудования загружает конфигурацию в платы транспондеров. Порядок подготовки рабочего места для установки программного обеспечения

1 Инструкция по установке программного обеспечения распространяется на оптический мультиплексор Оптик-NGE с платами ЛТ-1250-1, ЛТ-1250-1-8, ЛТ-1250-2 или ЛТ-1250-2-8. Установка программного обеспечения производится с помощью загрузчика процессора через интерфейс USB. Для этой цели используется встроенный разьем mini-USB к которому подключается кабелем персональный компьютер с установленным программным обеспечением ATMEL FLIP /BATCH ISP.

Оптические мультиплексоры «Оптик-NGE» работают под управлением процессора AT32UC3A0512 с ядром типа AVR32 компании Microchip. Микропроцессоры могут поступать на производство как с установленным загрузчиком, так и без него. Для установки встроенного загрузчика должен использоваться внутрисхемный программатор Atmel-ICE и программное обеспечение Atmel Studio 7.0.

Для записи загрузчика DFU Bootloader необходимо подключить программатор Atmel-ICE к интерфейсу JTAG процессора AT32UC3A0512 на плате ЛТ-1250. Плата должна быть при этом выключена. Далее следует подать питание платы и выбираем доступный TOOL, в нашем случае Atmel-ICE и даем команду Apply. Далее считываем JTAG ID и убеждаемся, что он имеет действующее значение. Для того, чтобы исключить, что на процессоре остались ненужные данные стираем его: выбираем из выпадающего списка Erase Chip и даем команду Erase Now в закладке Memories.

| Atmel-ICE (J41800020982) - Device Programming |                                                                                                    |   |  |  |  |  |  |
|-----------------------------------------------|----------------------------------------------------------------------------------------------------|---|--|--|--|--|--|
| Tool Device<br>Atmel-ICE AT32UC3              | Interface JTAG id Target Voltage<br>3A0512  JTAG Apply DxB1EDC03F Read 3,3 V Read                                                                                                    |   |  |  |  |  |  |
| Interface settings<br>Tool information        | Device Erase Chip  Erase now                                                                                                    |   |  |  |  |  |  |
| Device information                            | Flash (512 KB) D:\ARHIV\ARHIV KD CWDM\Project\DFU Bootloader\ISP\AT32UC3A\Releases\AT32UC3A-ISP-1.0.3\at32uc3a-isp-1.0.3.hex                                                                                 |   |  |  |  |  |  |
| Fuses                                         | Erase Flash before programming     Verify Flash after programming     Verify Flash after programming                                                                                                    | ī |  |  |  |  |  |
| Security                                      | ▼ Advanced                                                                                                    |   |  |  |  |  |  |
|                                               | User Page (512 bytes) D:\ARHIV_ARHIV_KD_CWDM\Project\DFU Bootloader\ISP\AT32UC3A\Releases\AT32UC3A-ISP-1.0.3\Document.userpage Fase User Page before programming Verify User Page after programming Advanced |   |  |  |  |  |  |
|                                               |                                                                                                    |   |  |  |  |  |  |

Далее необходимо разблокировать загрузочную область, для чего следует считать значение Fuses из закладки Fuses и установить значение FGPFRLO равным 0xFC0FFFFF – это будет соответствовать размеру Boot area: 0 byte. После этого следует записать значение Fuses. В результате станет доступной для записи загрузочная область.

Далее следует в закладке Memories выбрать файл для Flash – at32uc3a-isp-1.0.3.hex и User Page – Document.userpage. Нажать кнопку Program для Flash и, убедившись, что запись прошла

успешно нажать кнопку Program для User page. Так же убедиться, что запись прошла успешно.

| Atmel-ICE (J41800020982) - Device Programming                                                 |                                                                                                    |                                                                                                    |   |  |  |  |
|-----------------------------------------------------------------------------------------------|----------------------------------------------------------------------------------------------------|----------------------------------------------------------------------------------------------------|---|--|--|--|
| Tool Device<br>Atmel-ICE AT32UC                                                               | Interface<br>3A0512 • JTAG •                                                                                                    | JTAG id     Target Voltage       Apply     0xB1EDC03F     Read     3,3 V     Read                                                                                                    |   |  |  |  |
| Interface settings<br>Tool information<br>Device information<br>Memories<br>Fuses<br>Security | Fuse Name<br>FGPFRLO.LOCK14<br>FGPFRLO.LOCK15<br>FGPFRLO.EPFL<br>FGPFRLO.BOOTPROT<br>FGPFRLO.BODLEVEL<br>FGPFRLO.BODLEVEL<br>FGPFRLO.BODHYST<br>FGPFRLO.BODEN | Value Value | • |  |  |  |
|                                                                                               | Fuse Register Value<br>FGPFRLO 0xFC0FFFFF                                                                                                    | Ŧ                                                                                                    |   |  |  |  |

После записи загрузчика следует закрыть область загрузчика от записи изменив размер загрузчика до 8 КБ для чего в закладке Fuses установить Boot area: 8 Кbyte или изменить значение FGPFRLO на 0xFC07FFFF и подать команду записи Fuses.

| Atmel-ICE (J41800020982) - Device Programming |                                          |                       |                           |          |  |  |  |
|-----------------------------------------------|------------------------------------------|-----------------------|---------------------------|----------|--|--|--|
| Tool Device                                   | Interface<br>3A0512 • JTAG •             | Apply 0xB1EDC03F Read | Target Voltage 3,3 V Read |          |  |  |  |
| Interface settings                            | Fuse Name                                | Value                 |                           | <u> </u> |  |  |  |
| Tool information<br>Device information        | FGPFRLO.LOCK14                           |                       |                           |          |  |  |  |
| Memories                                      | EGPERI O.BOOTPROT                        |                       |                           |          |  |  |  |
| Fuses                                         |                                          | Boot area: 8 Kbyte    |                           |          |  |  |  |
| Security                                      | FGPFRLO.BODHYST                          | BOD Level OFF (1.47V) |                           |          |  |  |  |
|                                               | Fuse Register Value<br>FGPFRLO 0xFC07FFF | F                     |                           |          |  |  |  |

Процедура записи загрузчика завершена. Далее следует установить основное программное обеспечение.

2 Подготовка к установке программного обеспечения.

Для успешной установки программного обеспечения на рабочем месте ПК должно быть установлено программное обеспечение JRE\_Flip\_Installer\_3\_3\_4 (или более поздняя версия).

Программа FLIP работает через Java Runtime Environment, которое может быть установлено отдельно или в составе установочного пакета программы FLIP. После установки программы необходимо скопировать файл с новой прошивкой Optik\_NGE\_RELEASE.elf и пакетный файл NGE.bat в папку bin установленной программы. Обычно это папка C:\Program Files\Atmel\Flip 3.3.4\bin.

3 Программирование оптического мультиплексора Оптик-NGE.

Подключить ПК к мультиплексору посредством кабеля miniUSB (разъем USB на задней панели мультиплексора). Найти кнопку обновления ПО, она находится под верхней крышкой блока. Доступ к кнопке осуществляется через вентиляционное отверстие. Положение кнопки определяется по рисунку 1. Перед включением мультиплексора нажать и удерживать кнопку через вентиляционную решетку сверху блока, после чего включить питание и выдержать пару секунд после чего кнопку отпустить.

При первом использовании установленной программы в ПК проследить процесс обнаружения нового устройства и на просьбу указать расположение драйвера нового устройства указать «C:\Program Files\Atmel\Flip 3.3.4\usb» (или иную папку в которой находится драйвер USB). Если ПЭВМ не выдает всплывающего сообщения об обнаружении нового устройства, войти в диспетчер устройств Windows, найти устройство с вопросительным знаком в диспетчере устройств Windows (признак отсутствия соответствующего драйвера) - это либо USB DFU или AT32UC3A и установить драйвер из указанного места (C:\Program Files\Atmel\Flip 3.3.4\usb) по правой клавише мышки.

Далее запустить файл с расширением .bat (например NGE\_ring.bat) и проконтролировать процесс программирования. Должны последовательно появляться сообщения о выполнениях этапов программирования. После выполнения каждого этапа должно появляться зеленое сообщение PASS. После завершения всех этапов появится сообщение

Для продолжения нажмите любую клавишу...

Следует нажать любую клавишу на клавиатуре, после чего процесс программирования основной программы можно считать завершенным.

По окончании программирования выключить/включить питание мультиплексора и проконтролировать процесс загрузки.

После загрузки основного программного обеспечения необходимо загрузить на оптический мультиплексор Оптик-NGE конфигурационные файлы для нормальной работы устройства. После первой перезагрузки

В процессе первой перезагрузки после программирования, ПК подключенный к интерфейсу mini-USB оптического мультиплексора, должен обнаружить внешний накопитель данных. На нем должна иметься папка CFG. В корневой каталог следует скопировать два файла multiplexer.rbf и marvell.rbf, которые содержать информацию о начальной конфигурации встроенного FPGA и Ethernet коммутатора. В папке CFG в файле cyclon.txt в первых строчка записать (с помощью текстового редактора, например блокнот):

slave\_file=multiplexer.rbf

master\_file=multiplexer.rbf

В файле net.txt занести значение выданного согласно инструкции MAC адреса и IP адреса в формате:

macaddr=00:04:25:4F:46:35

ipaddr=192.168.1.100

submask=255.255.255.0

gwaddr=192.168.1.1

Все конфигурационные файлы создаются автоматически при первой загрузке.

После чего скопировать на флешку каталог CFG и файлы multiplexer.rbf и marvell.rbf с резервных копий.

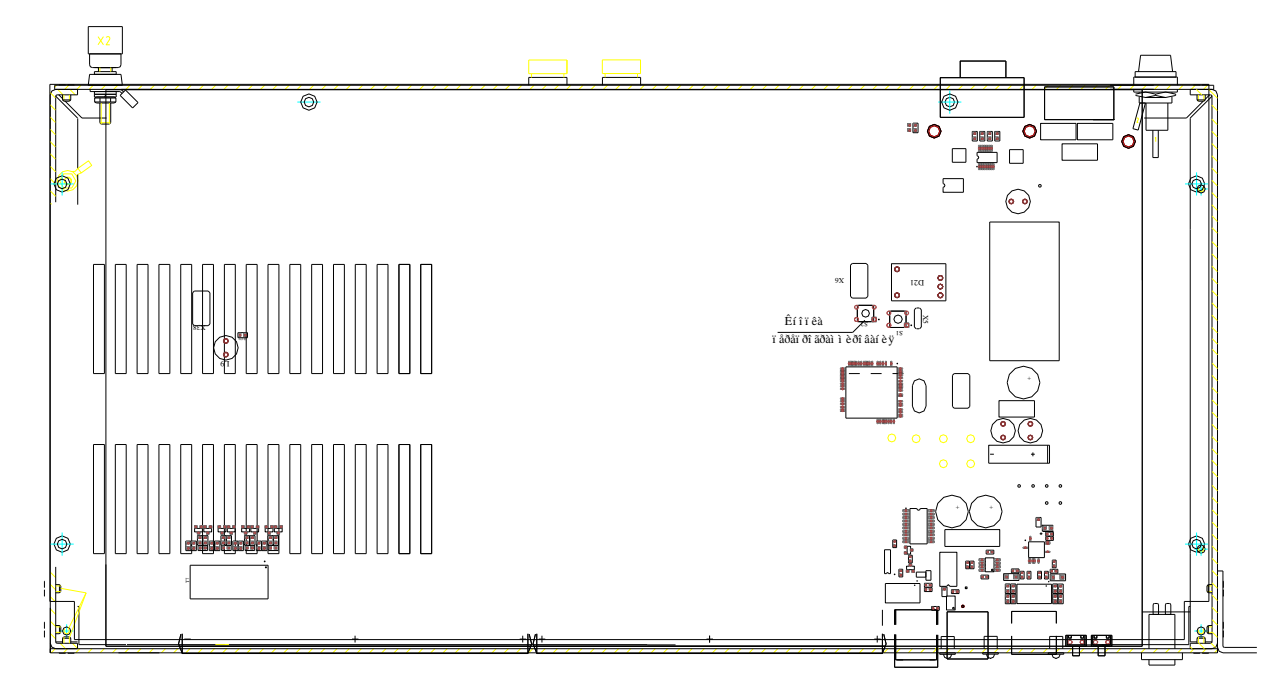

Рисунок 1 – Расположение кнопки перепрограммирования

Текст, для самостоятельного создания пакетного файла (< CR > - *nepebod строки*): batchisp -device at32uc3a0512 -hardware usb -operation erase f memory flash blankcheck loadbuffer Optik\_NGE\_ring\_RELEASE.elf program verify start reset 0 < CR >pause< CR >